# Aggiungere partecipanti a una conferenza o a uno spazio esistente nella distribuzione del cluster CMS con il bilanciamento del carico abilitato

# Sommario

Introduzione Prerequisiti Requisiti Componenti usati Metodi per aggiungere un partecipante alla conferenza CMS esistente Configurazione Verifica Risoluzione dei problemi Informazioni correlate

### Introduzione

In questo documento viene descritto come aggiungere partecipanti a una conferenza CMS esistente nella distribuzione di CMS in cluster con il bilanciamento del carico abilitato.

# Prerequisiti

### Requisiti

Cisco raccomanda la conoscenza dei seguenti argomenti:

- Bilanciamento del carico CMS (Cisco Meeting Server)
- Conferenze ad-hoc CUCM (Cisco Unified Communications Manager)

In questo documento si presume che il bilanciamento del carico sia già configurato per i bridge di chiamate in cluster (CB) e funzioni per le chiamate dirette a questi server CMS (chiamate dirette a uno spazio CMS esistente). Ciò significa che questi requisiti sono già configurati:

- Tutti i server CMS da utilizzare per le conferenze ad hoc vengono aggiunti a CUCM > Risorse multimediali > Bridge di conferenza e vengono registrati
- Viene creato un **elenco dei gruppi di risorse multimediali** (MRGL) che contiene un **gruppo di risorse multimediali** (MRG), che contiene solo i server CMS ed è il primo gruppo nel MRGL
- Viene creato un **elenco route** contenente un **gruppo route** che contiene i server CMS e l'**algoritmo di distribuzione** selezionato è **Circolare**

### Componenti usati

Le informazioni fornite in questo documento si basano sulle seguenti versioni software e hardware:

- CMS 2.9.1
- CUCM 12.5.1

Le informazioni discusse in questo documento fanno riferimento a dispositivi usati in uno specifico ambiente di emulazione. Su tutti i dispositivi menzionati nel documento la configurazione è stata ripristinata ai valori predefiniti. Se la rete è operativa, valutare attentamente eventuali conseguenze derivanti dall'uso dei comandi.

### Metodi per aggiungere un partecipante alla conferenza CMS esistente

**Nota:** Esistono tre metodi principali per aggiungere un partecipante a una conferenza CMS esistente: aggiungere un partecipante tramite API, aggiungere un partecipante tramite Controllo attivo e aggiungere un partecipante senza Controllo attivo.

#### 1. Aggiungere un partecipante tramite API

Per utilizzare questo metodo, è necessario abilitare **LoadbalanceOutgoingCalling** nel **gruppo Callbridge**.

Per aggiungere il partecipante utilizzando questo metodo, è necessario eseguire una richiesta API POST a /calling/<active-call-id>/Participants/. La richiesta POST deve includere l'ID partecipante del partecipante che viene aggiunto alla conferenza come valore del parametro remoteParty, che fa parte della richiesta POST.

Questa richiesta **POST** indica al CMS di effettuare una chiamata in uscita al partecipante che viene aggiunto. Se l'opzione **LoadbalanceOutgoingCalling** sul **gruppo Callbridge** è abilitata e il servizio CMS ha raggiunto il limite di carico, trova un server CMS libero nel cluster per effettuare una chiamata in uscita al partecipante che viene aggiunto e viene creata una chiamata distribuita tra i due server. Questo è lo stesso metodo utilizzato da **CMM** per aggiungere partecipanti a una conferenza CMS.

#### 2. Aggiungere un partecipante tramite il controllo attivo

Per utilizzare l'aggiunta di un partecipante al controllo attivo, è necessario prima negoziare il controllo attivo tra il server CMS e l'utente che aggiunge il partecipante.

Ènecessario abilitare il controllo attivo sul SIP Trunk Profile configurato sul SIP Trunk che connette CUCM con CMS per abilitare il parametro Allow IX application media, e notare che il profilo SIP standard per TelePresence Conferencing lo ha abilitato per impostazione predefinita. Inoltre, è necessario abilitare LoadbalanceOutgoingCalling sul gruppo Callbridge.

Quando un partecipante viene aggiunto mediante il controllo attivo a una conferenza CMS esistente, CMS1 viene istruito dall'utente (mediante un messaggio di controllo attivo) di effettuare una chiamata in uscita al nuovo partecipante. Se viene raggiunto il valore del limite di carico configurato su CMS1 e l'utente tenta di aggiungere un nuovo partecipante con controllo attivo, CMS1 visualizza questo messaggio di errore (fino alla versione 2.9.1 di CMS):

Ciò vale per entrambi i casi di utilizzo: quando il partecipante viene aggiunto a una conferenza ad hoc e quando viene aggiunto a uno spazio CMS esistente tramite controllo attivo.

Si tratta di un comportamento difettoso che viene rilevato come difetto: CSCvu72374

#### 3. Aggiungere un partecipante senza controllo attivo

Quando un partecipante viene aggiunto senza utilizzare il controllo attivo (pertanto il **supporto dell'applicazione Allow IX** non è abilitato nel **profilo SIP**), CUCM effettua una chiamata tra l'utente che sta avviando l'azione e il nuovo partecipante. Quando l'utente è pronto a unirsi al nuovo partecipante alla conferenza, CUCM effettua una chiamata in uscita alla conferenza ad hoc in esecuzione su CMS1. Se il limite di carico viene raggiunto su CMS1, il partecipante non può essere aggiunto e CMS1 visualizza questo messaggio di errore (55 è un numero di chiamata di esempio):

call 55: ending; local teardown, system participant limit reached - not connected after 0:00 Questo messaggio di errore è un normale messaggio di errore che deve essere stampato da un server CMS quando riceve una chiamata in arrivo e dopo aver raggiunto il limite di carico massimo. Spetta quindi al server di controllo delle chiamate (CUCM o VCS) continuare a instradare la chiamata agli altri membri del cluster. Tuttavia, nel caso di una conferenza ad hoc, ciò non funziona e non è possibile poiché CUCM non dispone di un **elenco percorsi** per le conferenze ad hoc.

# Configurazione

In questo documento viene descritto come configurare il sistema in modo da utilizzare il terzo modo per aggiungere un partecipante a una conferenza esistente (**aggiungere un partecipante senza controllo attivo**).

Il comportamento descritto nei passaggi di configurazione descritti in questo documento è:

1. L'utente crea una conferenza ad hoc, che è ospitata dal server CMS1

2. Una volta stabilita la conferenza ad hoc, CMS1 raggiunge gradualmente il limite di carico configurato (configurato tramite API in /system/configuration/cluster)

3. L'utente tenta di aggiungere un nuovo partecipante alla conferenza ad hoc in corso, tuttavia il nuovo utente non viene connesso alla conferenza

**Nota:** Questa procedura di configurazione consente a un utente di aggiungere partecipanti a una conferenza ad hoc CMS esistente anche se il server CMS che ospita la conferenza ad hoc ha raggiunto il limite di carico e può essere utilizzata fino a quando il difetto di controllo attivo non viene corretto. Il controllo attivo viene disattivato nella conferenza ad hoc.

Passaggio 1. Crea un nuovo profilo di sicurezza trunk SIP per Trunk1

- Selezionare Sistema > Sicurezza > Profilo di sicurezza trunk SIP
- Selezionare Aggiungi nuovo
- Impostare il nome come Trunk1 ricezione non protetta su 5040

- Impostare la modalità di protezione del dispositivo su Non protetta
- Impostare la porta in ingresso su 5040
- Selezionare Salva

| SIP Trunk Security Prome Information                                                                                                    |                                     |     |  |
|----------------------------------------------------------------------------------------------------|-------------------------------------|-----|--|
| Name*                                                                                                    | Trunk1 non secure receiving on 5040 |     |  |
| Description                                                                                                    | Trunk1 non secure receiving on 5040 |     |  |
| Device Security Mode                                                                                                    | Non Secure                          | 0   |  |
| Incoming Transport Type*                                                                                                    | TCP+UDP                             | 0   |  |
| Outgoing Transport Type                                                                                                    | ТСР                                 | 0   |  |
| Enable Digest Authentication                                                                                                    |                                     |     |  |
| Nonce Validity Time (mins)*                                                                                                    | 600                                 |     |  |
| Secure Certificate Subject or Subject Alternate Name                                                                                                    | e                                   |     |  |
|                                                                                                    |                                     |     |  |
|                                                                                                    |                                     | 11. |  |
| Incoming Port*                                                                                                    | 5040                                |     |  |
|                                                                                                    |                                     |     |  |
| <ul> <li>Enable Application level authorization</li> </ul>                                                                                                    |                                     |     |  |
| Enable Application level authorization     Accept presence subscription                                                                                                    |                                     |     |  |
| Enable Application level authorization     Accept presence subscription     Accept out-of-dialog refer**                                                                                                    |                                     |     |  |
| Enable Application level authorization     Accept presence subscription     Accept out-of-dialog refer**     Accept unsolicited notification                                                                                                    |                                     |     |  |
| <ul> <li>Enable Application level authorization</li> <li>Accept presence subscription</li> <li>Accept out-of-dialog refer**</li> <li>Accept unsolicited notification</li> <li>Accept replaces header</li> </ul>                                                                  |                                     |     |  |
| <ul> <li>Enable Application level authorization</li> <li>Accept presence subscription</li> <li>Accept out-of-dialog refer**</li> <li>Accept unsolicited notification</li> <li>Accept replaces header</li> <li>Transmit security status</li> </ul>                                |                                     |     |  |
| <ul> <li>Enable Application level authorization</li> <li>Accept presence subscription</li> <li>Accept out-of-dialog refer**</li> <li>Accept unsolicited notification</li> <li>Accept replaces header</li> <li>Transmit security status</li> <li>Allow charging header</li> </ul> |                                     |     |  |

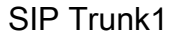

Passaggio 2. Crea un nuovo profilo di sicurezza trunk SIP per Trunk2

- Selezionare Sistema > Protezione > Profilo di sicurezza trunk SIP
- Selezionare Aggiungi nuovo
- Impostare il nome per la ricezione non protetta Trunk2 su 5041
- Impostare la modalità di protezione del dispositivo su Non protetta
- Impostare la porta in ingresso su 5041
- Selezionare Salva

| SIP Trunk Security Profile Information            |                                     |     |
|---------------------------------------------------|-------------------------------------|-----|
| Name*                                             | Trunk2 non secure receiving on 5041 |     |
| Description                                       | Trunk2 non secure receiving on 5041 |     |
| Device Security Mode                              | Non Secure                          |     |
| Incoming Transport Type*                          | TCP+UDP                             | •   |
| Outgoing Transport Type                           | TCP                                 | ۵   |
| Enable Digest Authentication                      |                                     |     |
| Nonce Validity Time (mins)*                       | 600                                 |     |
| Secure Certificate Subject or Subject Alternate N | ame                                 |     |
|                                                   |                                     |     |
|                                                   |                                     | 11. |
| Incoming Port*                                    | 5041                                |     |
| Enable Application level authorization            |                                     |     |
| Accept presence subscription                      |                                     |     |
| Accept out-of-dialog refer**                      |                                     |     |
| Accept unsolicited notification                   |                                     |     |
| Accept replaces header                            |                                     |     |
| Transmit security status                          |                                     |     |
| Allow charging header                             |                                     | -   |
|                                                   |                                     |     |

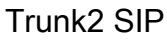

Passaggio 3. Crea un nuovo script di normalizzazione SIP

- Selezionare Periferica > Impostazioni periferica > Script di normalizzazione SIP
- Selezionare Aggiungi nuovo
- Impostare Name su remove\_conference\_from\_call\_info\_header
- Nel contenuto, utilizzare questo script

```
M = {}
function M.outbound_INVITE(msg)
    msg:removeHeaderValue("Call-Info", "<urn:x-cisco-remotecc:conference>")
end
return M
```

```
    Selezionare Salva
```

Passaggio 4. Crea un nuovo profilo SIP

- Selezionare Device > Device settings > profilo SIP
- Selezionare il profilo SIP standard per TelePresence Conferencing e copiarlo
- Impostare Name su No active control telepresence conferencing
- Deselezionare la casella di controllo Consenti supporto applicativo iX nella parte inferiore

della pagina

• Selezionare Salva

Passaggio 5. Crea una nuova partizione

- Passare a Instradamento delle chiamate > Classe di controllo > Partizione
- Selezionare Aggiungi nuovo
- Impostare Name su cms\_adhoc\_number
- Selezionare Salva

Passaggio 6. Crea un nuovo spazio di ricerca chiamate (CSS):

- Passa a Routing chiamate > Classe di controllo > Spazio di ricerca chiamate
- Selezionare Aggiungi nuovo
- Impostare il nome come CMS\_adhoc\_number
- Aggiungere la partizione creata al passaggio 5 cms\_adhoc\_number
- Selezionare Salva

| Calling Sea  | arch Space  | Information                                                                                             |       | - |
|--------------|-------------|----------------------------------------------------------------------------------------------------|-------|---|
| Name*        | CMS_adho    | oc_numbers                                                                                              |       |   |
| Description  |             |                                                                                                    |       |   |
|              |             |                                                                                                    | <br>  |   |
| Route Part   | itions for  | this Calling Search Space                                                                               |       |   |
| Available Pa | artitions** | Directory URI                                                                                           |       |   |
|              |             | Global Learney E104 Numbers                                                                             |       |   |
|              |             | Global Learned E164 Patterns                                                                            |       |   |
|              |             | Global Learned E164 Patterns<br>Global Learned Enterprise Numbers                                       |       |   |
|              |             | Global Learned E164 Patterns<br>Global Learned Enterprise Numbers<br>Global Learned Enterprise Patterns |       |   |
|              |             | Global Learned E164 Patterns<br>Global Learned Enterprise Numbers<br>Global Learned Enterprise Patterns |       |   |
| Selected Pa  | rtitions    | Global Learned E164 Patterns<br>Global Learned Enterprise Numbers<br>Global Learned Enterprise Patterns |       |   |
| Selected Pa  | rtitions    | Global Learned E164 Patterns<br>Global Learned Enterprise Numbers<br>Global Learned Enterprise Patterns | <br>• |   |

configurazione dello spazio di ricerca

Passaggio 7. Creare un nuovo trunk SIP, Trunk1:

- Selezionare Device > Trunk
- Selezionare Aggiungi nuovo
- Selezionare SIP Trunk per il tipo di trunk
- Seleziona successivo
- Immettere questi valori e salvare

| Nome dispositivo                              | Immettere un nome per il trunk SIP, <b>Trunk1</b>                                                   |
|-----------------------------------------------|----------------------------------------------------------------------------------------------------|
| Esegui su tutti i nodi CM<br>unificati attivi | Controllato                                                                                         |
| Indirizzo di destinazione                     | Immettere l'indirizzo IP del server CUCM, ad esempio<br>10.48.36.50                                 |
| Porta di destinazione                         | Immettere la porta su cui è in ascolto Trunk2, <b>5041</b>                                          |
| Profilo di sicurezza trunk<br>SIP             | Selezionare il profilo creato al passaggio 1, <b>Trunk1 ricezione</b><br>non sicura su 5040         |
| Profilo SIP                                   | Selezionare il profilo creato nel passaggio 4, <b>No controllo attivo telepresence conferencing</b> |
| Metodo di segnalazione                        | Selezionare RFC 2833                                                                                |

DTMF

| Script di normalizzazione | Selezionare lo script creato al passaggio 3, |
|---------------------------|----------------------------------------------|
| SIP                       | remove_conference_from_call_info_header      |

| Destination Address is an SRV            |                                     |                         |            |                |
|------------------------------------------|-------------------------------------|-------------------------|------------|----------------|
| Destination Address                      |                                     | Destination Address IP  | /6         | Destination Po |
| 1* 10.48.36.50                           |                                     |                         |            | 5041           |
| 1TP Preferred Originating Codec*         | 711ulaw                             |                         | 0          |                |
| LF Presence Group*                       | Standard Presence                   | group                   | 0          |                |
| IP Trunk Security Profile*               | Trunk1 non secure receiving on 5040 |                         | • <b>•</b> |                |
| erouting Calling Search Space            | < None >                            |                         | irui       | iki SiP setti  |
| out-Of-Dialog Refer Calling Search Space | < None >                            |                         | ٥          |                |
| UBSCRIBE Calling Search Space            | < None >                            |                         | 0          |                |
| IP Profile*                              | No active control te                | lepresence conferencing | S View De  | tails          |
| TMF Signaling Method*                    | RFC 2833                            |                         | 0          |                |

Impostazioni SIP Trunk1

Passaggio 8. Creare un nuovo trunk SIP, Trunk2:

- Passa a Dispositivo > Trunk
- Selezionare Aggiungi nuovo
- Selezionare SIP Trunk per il tipo di trunk
- Seleziona successivo
- Immettere questi valori e salvare

| Nome dispositivo                           | Immettere un nome per il trunk SIP, <b>Trunk2</b>                                                            |
|--------------------------------------------|----------------------------------------------------------------------------------------------------|
| Esegui su tutti i nodi CM unificati attivi | Controllato                                                                                                  |
| Spazio di ricerca                          | Selezionare il foglio di stile CSS creato al passaggio 6,                                                    |
| chiamate                                   | CMS_adhoc_number                                                                                             |
| Indirizzo di destinazione                  | Immettere l'indirizzo IP o il nome di dominio completo (FQDN) del server CUCM, ad esempio <b>10.48.36.50</b> |
| Porta di destinazione                      | Immettere la porta su cui si trova l'ascolto di Trunk1, 5040                                                 |
| Profilo di sicurezza trunk<br>SIP          | Selezionare il profilo creato al passaggio 2, <b>Trunk2 non secure</b><br>receiver su 5041                   |
| Profilo SIP                                | Selezionare il profilo creato nel passaggio 4, <b>No controllo attivo telepresence conferencing</b>          |
| Metodo di segnalazione<br>DTMF             | Selezionare RFC 2833                                                                                         |
| Script di normalizzazione SIP              | Selezionare lo script di normalizzazione esistente <b>cisco-</b><br>meeting-server-interop                   |

| Destination Address is an SRV            |                                         |             |                    |
|------------------------------------------|-----------------------------------------|-------------|--------------------|
| 1* 10.48.36.50                           | Destination A                           | ddress IPv6 | 5040               |
| MTP Preferred Originating Codec*         | 711ulaw                                 | Ó           |                    |
| BLF Presence Group*                      | Standard Presence group                 | 0           |                    |
| SIP Trunk Security Profile*              | Trunk2 non secure receiving on 5041     | 💿 T         | runk2 SIP settings |
| Rerouting Calling Search Space           | < None >                                | 0           |                    |
| Out-Of-Dialog Refer Calling Search Space | < None >                                | 0           |                    |
| SUBSCRIBE Calling Search Space           | < None >                                | 0           |                    |
| SIP Profile*                             | No active control telepresence conferen | ncing 😒 Vie | w Details          |
| DTMF Signaling Method*                   | RFC 2833                                | 0           |                    |

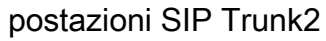

Passaggio 9. Creare una nuova serie di stesura

- Passare a Instradamento chiamate > Instradamento/Ricerca > Pattern route
- Selezionare Aggiungi nuovo
- Impostare Pattern route a!
- Impostare la **partizione di instradamento** sulla partizione creata nel passaggio 5, **cms\_adhoc\_number**
- Selezionare la casella di controllo Priorità urgente
- Cambia classificazione chiamate in OnNet
- Impostare il **gateway/elenco route** come elenco route CMS già configurato (come indicato nella sezione Requisiti)
- Selezionare Salva

| Pattern Definition                                         |                    |                                             |                          |             |               |
|------------------------------------------------------------|--------------------|---------------------------------------------|--------------------------|-------------|---------------|
| Route Pattern*                                             |                    | 1                                           |                          |             |               |
| Route Partition                                            |                    | cms_adhoc_numbers                           | 0                        |             |               |
| Description                                                |                    |                                             |                          |             |               |
| Numbering Plan                                             |                    | Not Selected                                | 0                        |             |               |
| Route Filter                                               |                    | < None >                                    | 0                        |             |               |
| MLPP Precedence*                                           |                    | Default                                     | 0                        |             |               |
| Apply Call Blocking Perc                                   | entage             |                                             |                          |             |               |
| Resource Priority Namespac                                 | e Network Domain   | < None >                                    | 0                        |             |               |
| Route Class*                                               |                    | Default                                     | 0                        |             |               |
| Gateway/Route List*                                        |                    | CMS-loadbalancing-RL                        | 0                        | (Edit)      |               |
| Route Option                                               |                    | <ul> <li>Route this pattern</li> </ul>      |                          |             |               |
|                                                            |                    | Block this pattern No                       | Error 🖸                  |             |               |
| Call Classification*                                       | OnNet              |                                             | 0                        |             |               |
| External Call Control Profile                              | < None >           |                                             | 0                        |             |               |
| Route List Information –<br>Registration:<br>IPv4 Address: |                    | Registered with Cisco Unifie<br>10.48.36.50 | d Communications Manager | 10.48.36.50 |               |
| Device is trusted                                          |                    |                                             |                          |             |               |
| Name*                                                      |                    | CMS-loadbalancing-RL                        |                          |             |               |
| Description                                                |                    |                                             |                          |             |               |
| Cisco Unified Communicatio                                 | ns Manager Group*  | Default                                     | 0                        | )           |               |
| Enable this Route List (c)                                 | hange effective on | Save; no reset required)                    |                          |             |               |
| Run On All Active Unifie                                   | d CM Nodes         |                                             |                          |             |               |
| Poute List Member Infor                                    | mation             |                                             |                          |             |               |
| Selected Groups**                                          | landhalansian      |                                             |                          |             |               |
| Selected Groups CMS                                        | loadbalancing      |                                             | Add Route Group          |             |               |
|                                                            | **                 |                                             |                          |             | Lista route o |
| pilanciamento del cari                                     | co CMS             |                                             |                          |             |               |

| Route Group Inform     | ation                                                                  |                                                                |      |                                     |
|------------------------|------------------------------------------------------------------------|----------------------------------------------------------------|------|-------------------------------------|
| Route Group Name*      | CMS-loadbalanc                                                         | ing                                                            |      |                                     |
| Distribution Algorithm | Circular                                                               |                                                                | 0    |                                     |
| Route Group Membe      | r Information —                                                        |                                                                |      |                                     |
| Find Devices to Ad     | d to Route Group                                                       |                                                                |      |                                     |
| Device Name contain    | 15                                                                     |                                                                | Find |                                     |
| Available Devices**    | 10.10.254.4<br>Cond1-rendez-v<br>Cond2-rendez-v<br>IMP<br>TO-EXP-JG-SN | rous                                                           |      |                                     |
| Port(s)                | All                                                                    |                                                                | 0    |                                     |
|                        | Add to Rout                                                            | e Group                                                        |      |                                     |
| Current Route Gro      | up Members                                                             |                                                                |      |                                     |
| Selected Devices (or   | dered by priority) <sup>1</sup>                                        | cms-c1 (All Ports)<br>cms-c2 (All Ports)<br>cms-c3 (All Ports) |      | Gruppo route di bilanciamento del c |
| CMS                    |                                                                        |                                                                |      |                                     |

#### CIVIS

Passaggio 10. Modificare la configurazione di Conference Bridge ad hoc per CMS

- Passa alle risorse multimediali > Ponte per conferenze
- Selezionare il primo server CMS
- Modificare il SIP Trunk al Trunk1, il trunk SIP creato nel passaggio 7
- Selezionare la casella di controllo Sostituisci destinazione trunk SIP come indirizzo HTTPS
- Nel campo Nome host/Indirizzo IP, impostare l'FQDN CMS Webadmin per il server CMS specifico che deve esistere anche nel certificato Webadmin di tale server
- Selezionare Salva
- Eseguire la stessa operazione per tutti gli altri server CMS, impostare Trunk1 in modo che venga utilizzato su tutti i server, tuttavia modificare il campo Nome host/Indirizzo IP nel nome di dominio completo CMS

| IPv4 Address:                                                                                               | 10.48.                                       | 36.50                                         |          |
|----------------------------------------------------------------------------------------------------|----------------------------------------------|-----------------------------------------------|----------|
| Device Informat                                                                                             | ion                                          |                                               |          |
| Conference Bridge                                                                                           | e Type*                                      | Cisco Meeting Server                          |          |
| Device is trust                                                                                             | ed                                           |                                               |          |
| Conference Bridge                                                                                           | e Name*                                      | cms_c1                                        |          |
| Description                                                                                                 |                                              |                                               |          |
| Conference Bridge                                                                                           | e Prefix                                     |                                               |          |
|                                                                                                    |                                              |                                               |          |
| SIP Trunk*                                                                                                  |                                              | Trunk1                                        |          |
| SIP Trunk* Allow Conferent                                                                                  | nce Bridge<br>Info                           | Trunk1<br>e Control of the Call Security Icon |          |
| SIP Trunk* Allow Conferent ATTPS Interface Override SIP 1                                                   | nce Bridge<br>Info<br>Trunk Des<br>Hestnam   | tination as HTTPS Address                     | <u> </u> |
| SIP Trunk* Allow Conferent ATTPS Interface Override SIP 1 Cons-c1.nart                                      | nce Bridge<br>Info<br>Trunk Des<br>Hostnam   | tination as HTTPS Address                     |          |
| SIP Trunk* Allow Conferent ATTPS Interface Override SIP 1 Consect.nart Username*                            | runk Des<br>Hestnam                          | tination as HTTPS Address                     |          |
| SIP Trunk* Allow Conferent ATTPS Interface Override SIP 1 Cms-c1.nart Username* Password*                   | runk Des<br>Hostnam                          | tination as HTTPS Address e/IP Address        |          |
| SIP Trunk* Allow Conferent ATTPS Interface Override SIP 1 Cons-c1.nart Username* Password* Confirm Password | Info<br>Info<br>Irunk Des<br>Hostnam<br>.com | tination as HTTPS Address e/IP Address *      |          |

| Conference Bridge I                                            | Inform                    | ation                                                             |      |
|----------------------------------------------------------------|---------------------------|-------------------------------------------------------------------|------|
| Conference Bridge : cr                                         | ms c2                     |                                                                   |      |
| Registration: R                                                | egiste                    | red with Cisco Unified Communications Manager 10.48.36.50         |      |
| IPv4 Address: 1                                                | 0.48.                     | 6.50                                                              |      |
|                                                                |                           |                                                                   |      |
| Device Information                                             |                           |                                                                   |      |
| Conference Bridge Typ                                          | pe" (                     | isco Meeting Server                                               |      |
| Device is trusted                                              |                           |                                                                   |      |
| Conference Bridge Nat                                          | me*                       | cms_c2                                                            |      |
| Description                                                    |                           |                                                                   |      |
| Conference Bridge Pre                                          | fix                       |                                                                   |      |
| SIP Trunk*                                                     |                           | Trunk1 C                                                          |      |
| Allow Conference 8                                             | Bridge                    | Control of the Call Security Icon                                 |      |
| HTTPS Interface Inf                                            | fo                        |                                                                   |      |
| Override SIP Trunk                                             | k Dest                    | ination as HTTPS Address                                          |      |
| Hos                                                            | stname                    | /IP Address                                                       |      |
| 1 cms-c2.nart.com                                              | 1                         |                                                                   |      |
| Username* a                                                    | dmin                      |                                                                   |      |
| Password*                                                      |                           |                                                                   |      |
| Confirm Password* •                                            |                           |                                                                   |      |
| HTTPS Port* 4                                                  | 49                        |                                                                   |      |
|                                                                |                           |                                                                   | CMCO |
| Conference Bridge : cr<br>Registration: Ro<br>IPv4 Address: 10 | ms_c3<br>egiste<br>0.48.3 | red with Cisco Unified Communications Manager 10.48.36.50<br>6.50 |      |
| Device Information                                             |                           |                                                                   |      |
| Conference Bridge Typ                                          | oe* c                     | isco Meeting Server                                               |      |
| Device is trusted                                              |                           | see meeting server                                                |      |
| Conference Bridge Nar                                          | me*                       |                                                                   |      |
| e interence unage na                                           | L                         | ms_c3                                                             |      |
| Description                                                    |                           |                                                                   |      |
| Conference Bridge Pre                                          | fix                       |                                                                   |      |
| SIP Trunk*                                                     |                           | Trunk1 🖸                                                          |      |
| Allow Conference E                                             | Bridge                    | Control of the Call Security Icon                                 |      |
| HTTPS Interface Inf                                            | o                         |                                                                   |      |
| Override SIP Truck                                             | Dest                      | nation as HTTPS Address                                           |      |
| Hos                                                            | tname                     | /IP Address                                                       |      |
| 1 cms-c3.nart.com                                              | 1                         |                                                                   |      |
| Username* a                                                    | dmin                      |                                                                   |      |
| Password*                                                      |                           |                                                                   |      |
| Confirm Password* .                                            |                           |                                                                   |      |
| HTTPS Port* 4                                                  | 49                        |                                                                   |      |
|                                                                | _                         |                                                                   | CW63 |
|                                                                |                           |                                                                   |      |

Passaggio 11. Ripristino dei trunk SIP Trunk1 e Trunk2

- Selezionare Device > Trunk
- Selezionare Trunk1 e Trunk2
- Selezionare Reimposta selezione
- Attendere che entrambi visualizzino il servizio completo

Passaggio 12. Reimposta server ad hoc CMS

- Passare a Risorse multimediali > Ponte conferenze
- Seleziona tutti i server CMS
- Selezionare **Reimposta selezione**
- Attendere finché tutti i server non vengono visualizzati registrati

### Verifica

Fare riferimento a questa sezione per verificare che la configurazione funzioni correttamente.

• Creare una conferenza ad hoc e verificare quale server CMS ospita la conferenza

### Active Calls

| Filter     |     |                                      | Set Show only calls with alarms Set |
|------------|-----|--------------------------------------|-------------------------------------|
|            |     |                                      |                                     |
|            | Co  | nference: 001229340004 (3 a          | ctive calls)                        |
| 0          | SIP | 5002@nart.local [more]               | (call 53, incoming, unencrypted)    |
| $\bigcirc$ | SIP | 5006@nart.local (packet loss) [more] | (call 54, outgoing, unencrypted)    |
| $\Box$     | SIP | 5002@10.48.36.50 [more]              | (call 55, outgoing, unencrypted)    |

ospita la conferenza ad hoc

• Controllare il carico di elaborazione multimediale corrente sul server CMS, utilizzare un'API GET to /system/load

| View     Table view     XML view       Object configuration | /api/v | 1/sys | tem/load < | 5               |        |      |    |
|-------------------------------------------------------------|--------|-------|------------|-----------------|--------|------|----|
| Object configuration                                        |        | View  | Table view | XML view        |        |      |    |
|                                                             |        |       |            | Object configu  | ration |      |    |
| mediaProcessingLoad 152                                     |        |       |            | mediaProcessing | gLoad  | 1525 | 0. |

supporto corrente

 Impostare il limite di carico sul server su un valore inferiore al carico di elaborazione dei supporti inviando un POST a /system/configuration/cluster con il parametro loadlimit, ad esempio 1000

| /api/v1     | /system/co                             | nfiguration    | cluster <     | l    |                       |
|-------------|----------------------------------------|----------------|---------------|------|-----------------------|
| Vie         | ew or edit                             | Table view     | XML view      |      |                       |
|             |                                        | Object co      | onfiguration  |      | 1                     |
|             |                                        | cms-c1         |               |      |                       |
|             |                                        | maxPeerV       | ideoStreams   |      |                       |
|             |                                        | par            | ticipantLimit |      |                       |
|             |                                        |                | loadLimit     | 1000 |                       |
|             | newConferenceLoadLimitBasisPoints 5000 |                |               |      |                       |
|             | existingConf                           | erenceLoadLimi | tBasisPoints  | 8000 | Modifica del limite d |
| caricamento |                                        |                |               |      |                       |

Aggiunge un nuovo partecipante alla riunione. Il partecipante viene aggiunto e viene creato un server distribuito tra CMS1 e un altro server CMS poiché CMS1 ha raggiunto il limite

Active Calls

| Filter     |        |                                       | Set Show only calls with alarms Set               |
|------------|--------|---------------------------------------|---------------------------------------------------|
|            |        |                                       |                                                   |
|            | Co     | nference: 001229340004 (4 ac          | tive calls; 3 local participants; 1 remote partic |
| $\bigcirc$ | SIP    | 5002@nart.local [more]                | (call 53, incoming, unencrypted)                  |
|            | SIP    | 5006@nart.local [more]                | (call 54, outgoing, unencrypted)                  |
| $\bigcirc$ | SIP    | 5002@10.48.36.50 [more]               | (call 55, outgoing, unencrypted)                  |
|            |        | distributed call from "cms-c3" [more] | (call 57, incoming, encrypted - AES-128)          |
| 1          |        |                                       |                                                   |
| Disc       | connec | t Disconnect All                      | (                                                 |

distribuita

Chiamata

# Risoluzione dei problemi

Al momento non sono disponibili informazioni specifiche per la risoluzione dei problemi di questa configurazione.

Èpossibile utilizzare lo strumento <u>Collaboration Solutions Analyzer</u> per l'analisi dei log.

### Informazioni correlate

- Logica di bilanciamento del carico su Cisco Meeting Server
- Documentazione di configurazione CMS
- Guide alla programmazione API e MMP CMS
- Documentazione di configurazione CUCM